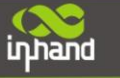

# InRouter6x5 Series Quick Guide

First Edition, March 2013

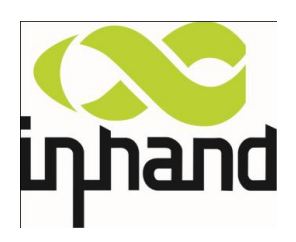

© 2013 InHand Networks, All rights reserved. Republication without permission is prohibited.

## **Overview**

inhand

This document is used to guide customer installing and operating InRouter6x5 Series industrial router which researched and developed by InHand Networks. Please make sure the product model and the accessories in the packaging (like power supply, antenna) before using. If you need buy SIM card, please consult the local operators.

## **Panel Layout**

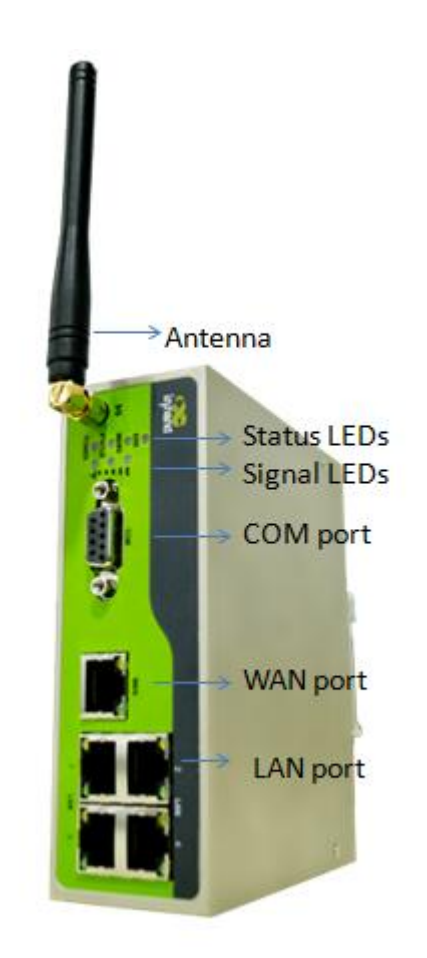

The Reset bottom, SIM card slot and power supply are on above panel.

## **Quick Connection to Internet**

Notice: all the operation should be carried out when InRouter keep interruption of power supply.

#### **Step 1: Preparation**

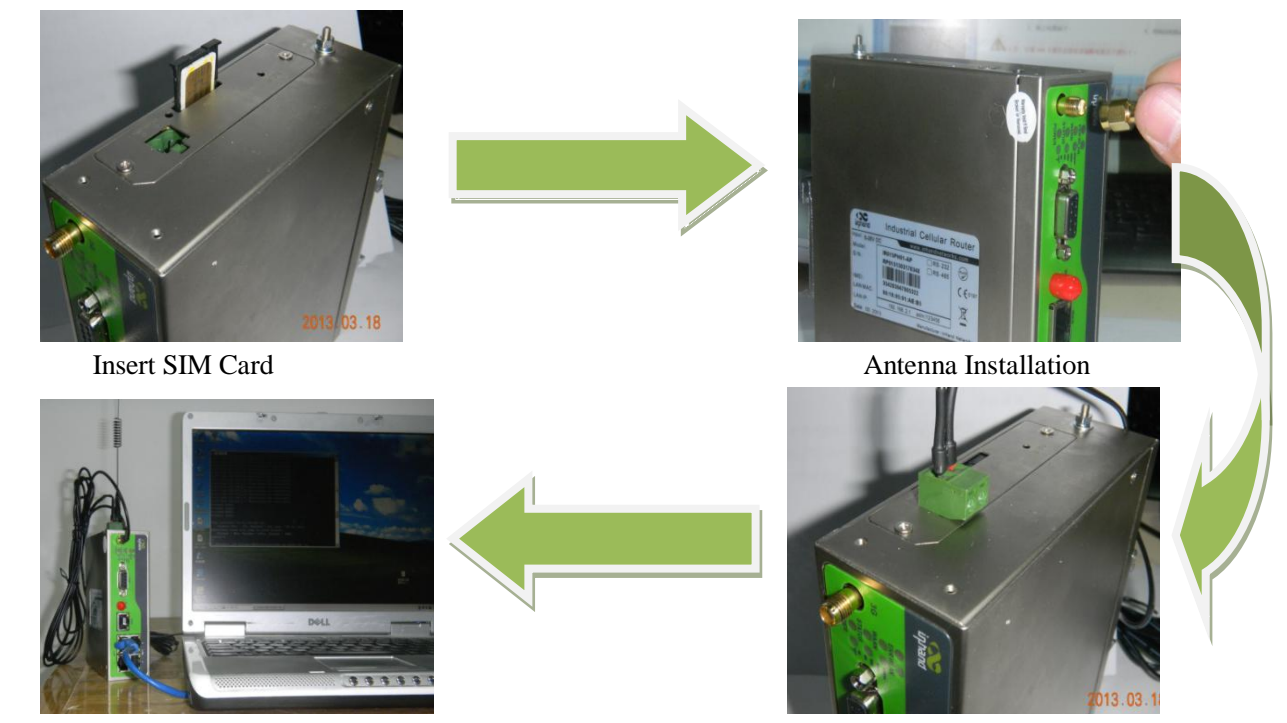

Connection with PC

Power Supply (two type terminal)

#### Step 2 First Connect InRouter6x5 with Your PC

InRouter6x5 can auto-distribute IP address for PC. Please set the PC to automatically obtain IP address via DHCP. (Based on the Windows Operation System):

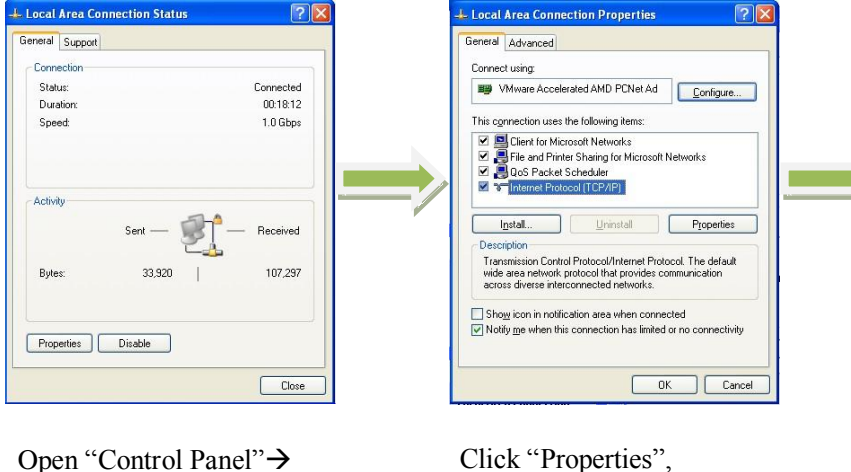

Open "Control Panel"→ "Network Connections", then enter "Local Area Connection Status" screen. Click "Properties", enter "Local Area Connection Properties" screen.

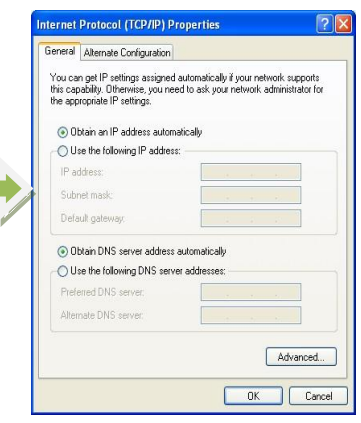

Choose "Internet Protocol (TCP/IP)", click "Properties" button to choose "Obtain IP address automatically.

#### Step 3: Start to configure your InRouter6x5 (Optional)

After you have finished the former steps, you can configure the InRouter:

| Router Login |       |   | inhand                               | InHand       | nHand Networks |               |     |     |
|--------------|-------|---|--------------------------------------|--------------|----------------|---------------|-----|-----|
| Usornamo     | []    |   | System                               | Network      | Services       | Firewall      | QoS | VPN |
| Usemane      |       |   |                                      | Dialup       |                |               |     | LAN |
|              |       |   |                                      |              |                | _             |     |     |
| Password     |       |   | MAC Address<br>IP Address<br>Netmask | DNS          | 18:05:00:7     | 78:D7 Default |     |     |
|              |       |   |                                      | DDNS         | 2.168.2.1      |               |     |     |
|              | Login |   |                                      | Static Route | 5.255.255.0    | )             |     |     |
|              |       |   | MTU                                  | υ            |                | ult - 1500    |     |     |
|              |       |   | Detection host                       |              | 0.0.0.0        |               |     |     |
|              |       | I | ~                                    |              | ~              |               |     |     |

Open IE browser, input the default IP address of the InRouter: "http://192.168.2.1". Input "username" (default: adm) and the "password" (default: 123456), and then click "login" Change the IP configuration: If you want to change the IP address of InRouter6x5, click "Network"→"LAN", change the IP address you need.

#### **Notices:**

Please click "apply" to activate your configuration after finished configuration.
You need set your PC in the same subnet after resetting new IP address.

#### **Step 4: Connect InRouter with Internet**

Following the configuration steps below to enable InRouter6x5 to connect to Internet.

| mand InHan          | d Networks                |          |              |                                                                              |          |
|---------------------|---------------------------|----------|--------------|------------------------------------------------------------------------------|----------|
| System Network      | Services Firewall QoS     | VPN T    | Tools Status |                                                                              |          |
|                     |                           | Dialup   |              |                                                                              |          |
| 10                  |                           |          |              |                                                                              |          |
| rchedule            | ALL - Schedule Management |          |              |                                                                              |          |
| Connection(NAT)     |                           |          |              | Web Images Videos Mass Seres Shoaping Small more *                           |          |
| ork Provider (ISP)  | Custom                    | - Hanage |              |                                                                              |          |
|                     | uninet                    |          |              | Coorlo                                                                       |          |
| ess Number          | *99***1#                  |          |              | GOOGIE                                                                       |          |
| пале                | gprs                      |          |              | 0                                                                            |          |
| word                |                           |          |              |                                                                              |          |
| ary Profile Retries | 0 (0: always)             |          |              | Aboute Sec                                                                   | ich<br>H |
| ark Select Type     | Auto 💌                    |          |              | Google Search / Tm Feeling Lucky                                             |          |
|                     | ALL 💌                     |          |              |                                                                              |          |
| ic IP               | (gene)                    |          |              |                                                                              |          |
| nection Mode        | Always Online             |          |              | Advectoring Programs Existences Solutions About Georgie Go to Georgie Online |          |
| ial Interval        | 30 Seconds                |          |              | 0 2010 - Privacy                                                             |          |
| w Advanced Options  |                           |          |              |                                                                              |          |

Click "Network"→ "Dialup", enter dialup configuration web. **Please check the APN, Dialup Number, Username and Password.** 

Dialup Number, Username and Password are provided by local mobile operator.

After correct configuration, InRouter6x5 can now connect with Internet. Open IE Browser, input <u>www.google.com</u>, you can access the Google home page.

## **Reset to Factory Defaults**

### **Hardware Method**

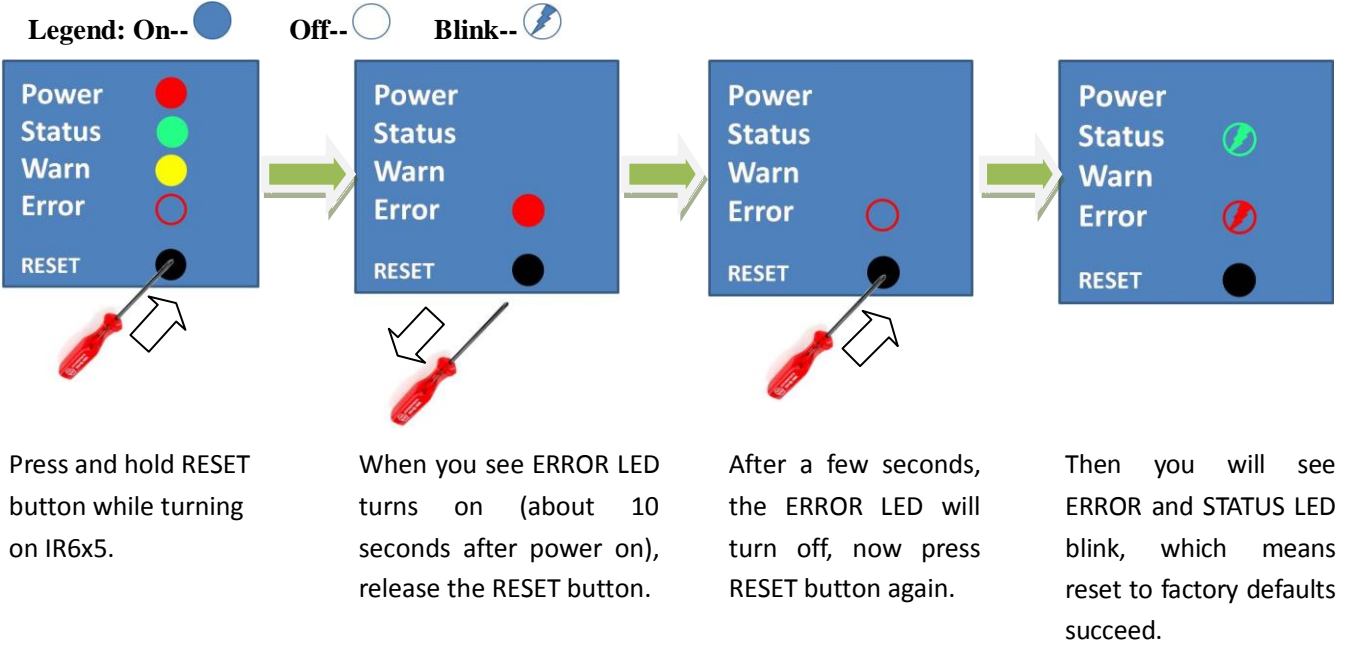

### Web Method

| System Ne            | etwork Services | Firewall | QoS VPN       | То   |                               |           | Config Management |
|----------------------|-----------------|----------|---------------|------|-------------------------------|-----------|-------------------|
| Basic Setup          |                 |          | Config Manage | ment | Router Configuration          |           |                   |
| Time                 | 1               |          |               |      |                               | 浏览 Import | Backup            |
| Serial Port          |                 | 浏览 Imp   | ort Backup    |      |                               |           |                   |
| Admin Access         |                 |          |               |      | Restore default configuration |           |                   |
| System Log           | onfiguration    |          |               |      |                               |           |                   |
| Config<br>Management | P)              |          |               |      | Network Provider (ISP)        |           |                   |
| Upgrade              |                 | 浏览 Imp   | ort Backup    |      |                               | 浏览 Import | Backup            |
| Reboot               |                 |          |               |      |                               |           |                   |
| Logout               |                 |          |               |      |                               |           |                   |

Login the web interface of InRouter6x5, Select "System"→"Config Management" Click "Restore default configuration".

Notice: After restore default configuration, please REBOOT device.

## **Description of LED**

### **Description of LED panel**

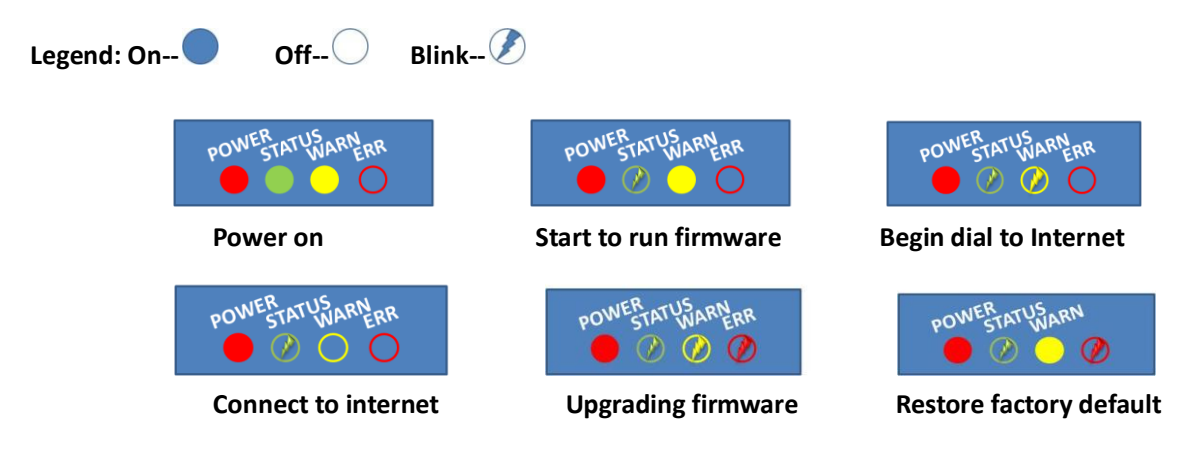

### **Description of Signal Status LED**

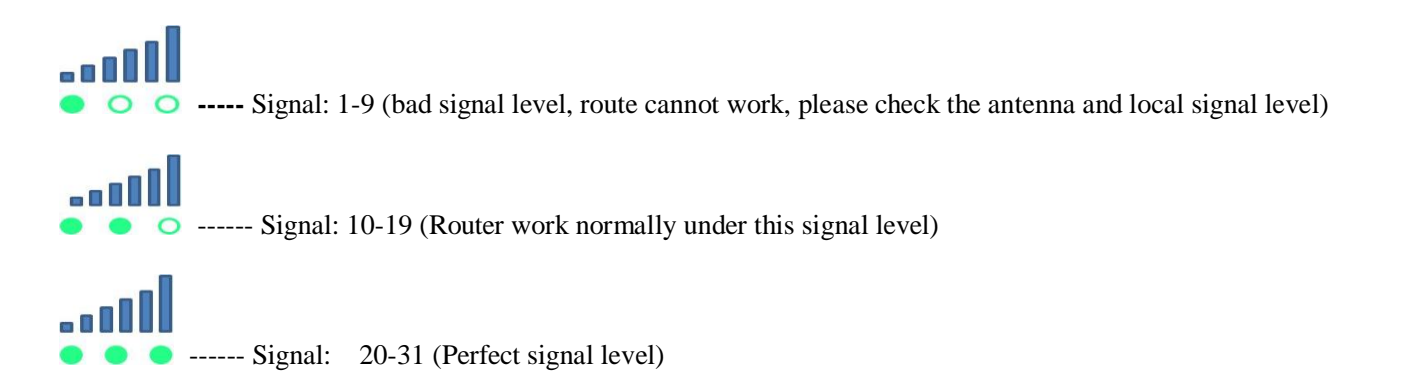

Copyright © 2013 InHand Networks, All rights reserved. Tel: +86-010-64391099 Fax: 86-10-64399872 Address: Wangjing Science Park, Road Lizezhonger, Chaoyang District, Beijing, P. R. C, 100102 Website: <u>http://www.inhandnetworks.com</u> Email: <u>info@inhandnetworks.com</u> Subject to alterations without notice.

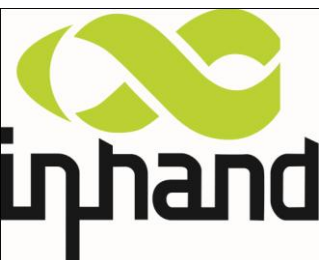